## Einrichtung des Postfachs im Outlook-E-Mail Client

Wenn Outlook gestartet wird, kann es sein, das ein neues Outlook Profil erstellt muss. Dazu muss ein Profilname vergeben und mit "Ok" bestätigt werden:

| 1 Offic     | e                      |           | — | × |
|-------------|------------------------|-----------|---|---|
|             | Neues Profil           | ×         |   |   |
|             | Neues Profil erstellen | OK        |   |   |
|             | Profilname:            | Abbrechen |   |   |
|             |                        |           |   |   |
| Profil wird | geladen.               |           |   |   |

Im nächsten Schritt werden Sie aufgefordert, Ihren Namen, E-Mail-Adresse und das Passwort anzugeben:

| Konto hinzufügen                                             |                                                                |                                    | ×         |
|--------------------------------------------------------------|----------------------------------------------------------------|------------------------------------|-----------|
| Konto automatisch einrichter<br>Outlook kann Ihre E-Mail-Kon | <b>n</b><br>ten automatisch konfigurieren.                     |                                    | ×         |
| ● E-Mail-Konto                                               |                                                                |                                    |           |
| Ihr Name:                                                    | Hendrik Dreisbach<br>Beispiel: Heike Molnar                    |                                    |           |
| E-Mail-Adresse:                                              | Hendrik.Dreisbach@uni-vechta.de<br>Beispiel: heike@contoso.com |                                    |           |
| Kennwort:                                                    | ****                                                           |                                    |           |
| Kennwort erneut eingeben:                                    | ****                                                           | 2                                  |           |
|                                                              | Geben Sie das Kennwort ein, das Sie vom Inte                   | rnetdienstanbieter erhalten haben. |           |
| O Manuelle Konfiguration oder                                | r zusätzliche Servertypen                                      |                                    |           |
|                                                              |                                                                | < Zurück Weiter >                  | Abbrechen |

Wenn Sie dann auf "Weiter" klicken, wird ein neues Fenster "Windows Sicherheit" angezeigt. Dort müssen Sie auf "Weitere Optionen" klicken und auf den Reiter "Anderes Konto verwenden" auswählen:

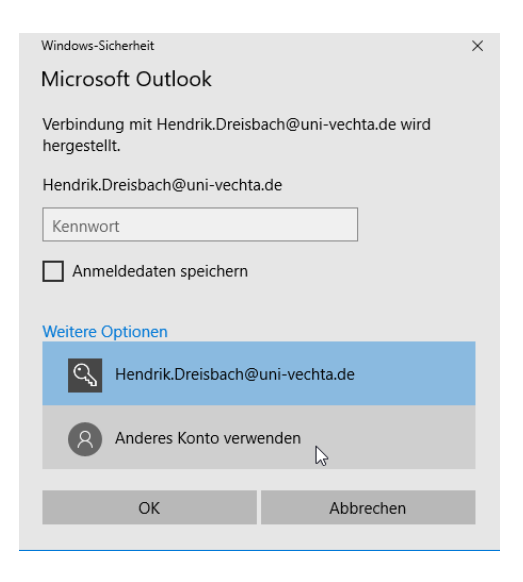

Als Benutzernamen müssen Sie uni-vechta\Benutzername und das E-Mail Passwort angeben. Wenn Sie die Zugangsdaten speichern möchten, müssen Sie den Haken bei Anmeldedaten zusätzlich auswählen, und mit Ok bestätigen:

| Windows-Sicherheit                                                  |   |  |  |  |  |
|---------------------------------------------------------------------|---|--|--|--|--|
| Microsoft Outlook                                                   |   |  |  |  |  |
| Verbindung mit Hendrik.Dreisbach@uni-vechta.de wird<br>hergestellt. |   |  |  |  |  |
| uni-vechta\hdreisbach                                               |   |  |  |  |  |
| •••••                                                               |   |  |  |  |  |
| Domäne: uni-vechta                                                  |   |  |  |  |  |
| ✓ Anmeldedaten speichern                                            |   |  |  |  |  |
| Weitere Optionen                                                    | 6 |  |  |  |  |
| Hendrik.Dreisbach@uni-vechta.de                                     |   |  |  |  |  |
| Anderes Konto verwenden                                             |   |  |  |  |  |
| OK Abbrechen                                                        |   |  |  |  |  |
|                                                                     |   |  |  |  |  |

Abschließend wird Outlook neugestartet, und die E-Mails werden vom Server synchronisiert.